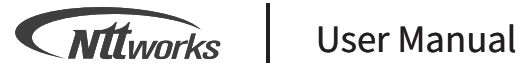

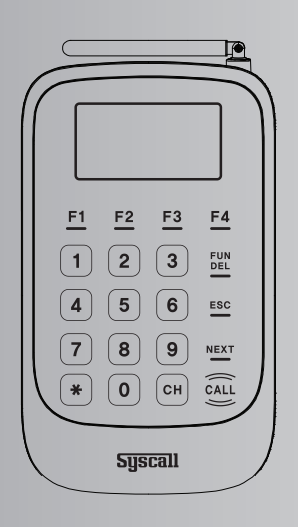

Server Paging Transmitter **DT-5020** 

# **User Manual**

Please read the user manual carefully before start using the device.

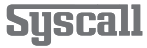

# Table of contents

## **Getting Started**

| 1. Components & Specification | 3 |
|-------------------------------|---|
| 2. Installation               | 3 |
| 3. Description                | 4 |

## Functions

| 4 | . Functions                         |   |
|---|-------------------------------------|---|
|   | 4-1. Preset Message Setting         | 5 |
|   | 4-2. Channel Number Setting         | 6 |
|   | 4-3. Beep & Haptic Feedback Setting | 6 |
|   | 4-4. RF Output Power Control        | 6 |
|   |                                     |   |

| 5 | . How to Use DT-5020                |   |
|---|-------------------------------------|---|
|   | 5-1. How to Call a Direct Pager     | 7 |
|   | 5-2. How to Use the Call History    | 7 |
|   | 5-3. How to Connect with a Repeater | 8 |

## 1. Components & Specification

#### Components

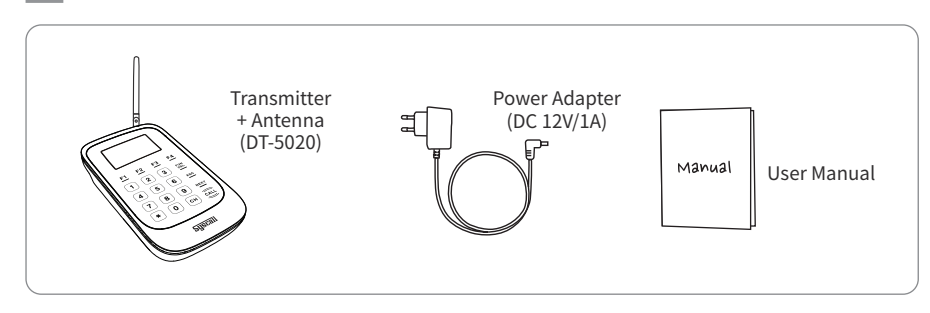

#### Specification

#### Features

| Frequency    | FSK/433.42MHz       |
|--------------|---------------------|
| Power Source | DC 12V/1A           |
| Dimension    | W100 X L177 X H33mm |
| Weight       | 200g                |
| Color        | Black               |

| 1. Smart touch keypad                     |
|-------------------------------------------|
| 2. Send 4 preset messages up to 99 pagers |
| 3. Alphanumeric messages up to 10 digits  |
| 4. Able to check up to 20 call history    |

## 2. Installation

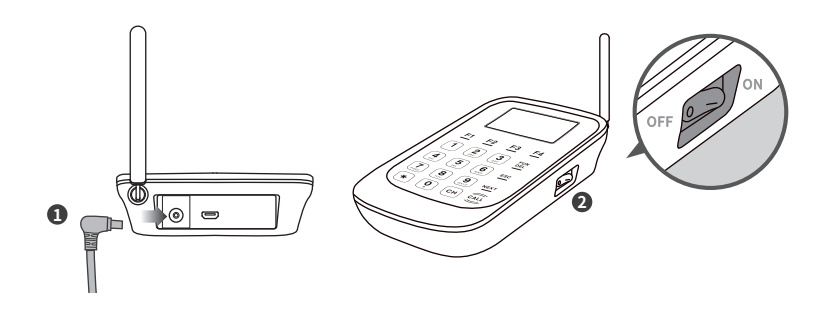

- Plug the power adapter and insert the connector into the port next to the antenna.
- **2** Turn on the power switch on the right side of the transmitter.
- 3 Set the same Pn (Channel number) of both DT-5020 and Direct pagers to connect.
  - \*For more details, please refer to Direct pager user manual.

#### 3. Description

#### **Keypad Description**

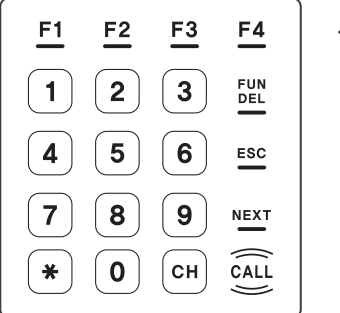

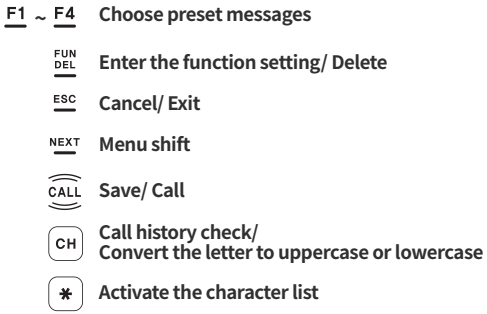

#### **Display Description**

#### Home Screen Display

| ail <b>1</b> ★ N <b></b> ▲ | [        | DT            |          | Gn: Last called server number<br>*Gn keeps changing whenever another server is called |
|----------------------------|----------|---------------|----------|---------------------------------------------------------------------------------------|
| Gn                         | Gn<br>Pn | <u>1</u><br>1 | -        | Pn: Channel number                                                                    |
| Press F1~F                 | 4 key!   | -             | <u> </u> | Check preset messages                                                                 |

#### Call History Display

| ul . | <b>I</b> * N <b></b> ▲ [ 1/20] <b>DT</b> | Total number of call history |
|------|------------------------------------------|------------------------------|
| 03   | Dessert -                                | <u> </u> ]                   |
| 01   | Food ready                               | Dreast manages               |
| 06   | Clean up                                 | Preset messages              |
| 0,5  | Manager -                                |                              |
| Ŧ    |                                          | Gn: Called server number     |

#### **Description of Functions**

\_

| Functions                      |    | Default | Range                      |
|--------------------------------|----|---------|----------------------------|
|                                | F1 | 1       | -                          |
| Preset Message Setting         | F2 | 2       | -                          |
|                                | F3 | 3       | -                          |
|                                | F4 | 4       | -                          |
| Channel Number Setting         | Pn | 1       | 1~99                       |
|                                | sv | 3       | 0(Beep-OFF, Vibration-OFF) |
| Beep & Haptic Feedback Setting |    |         | 1(Beep-ON, Vibration-OFF)  |
|                                |    |         | 2(Beep-OFF, Vibration-ON)  |
|                                |    |         | 3(Beep-ON, Vibration-ON)   |
| RF Output Power Control        | RP | 2       | 1~2                        |

## 4. Functions

## How to Enter the Function Setting

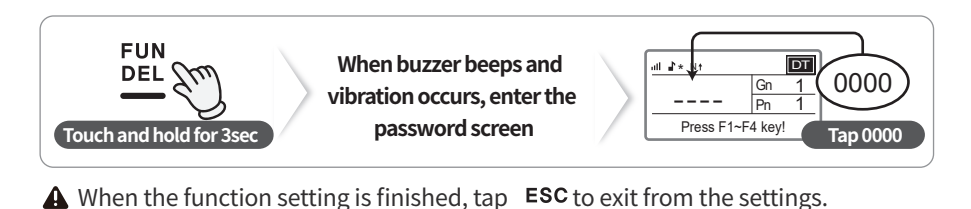

## 4-1. Preset Message Setting [F1~F4]

Edit each preset message in F1, F2, F3, and F4.

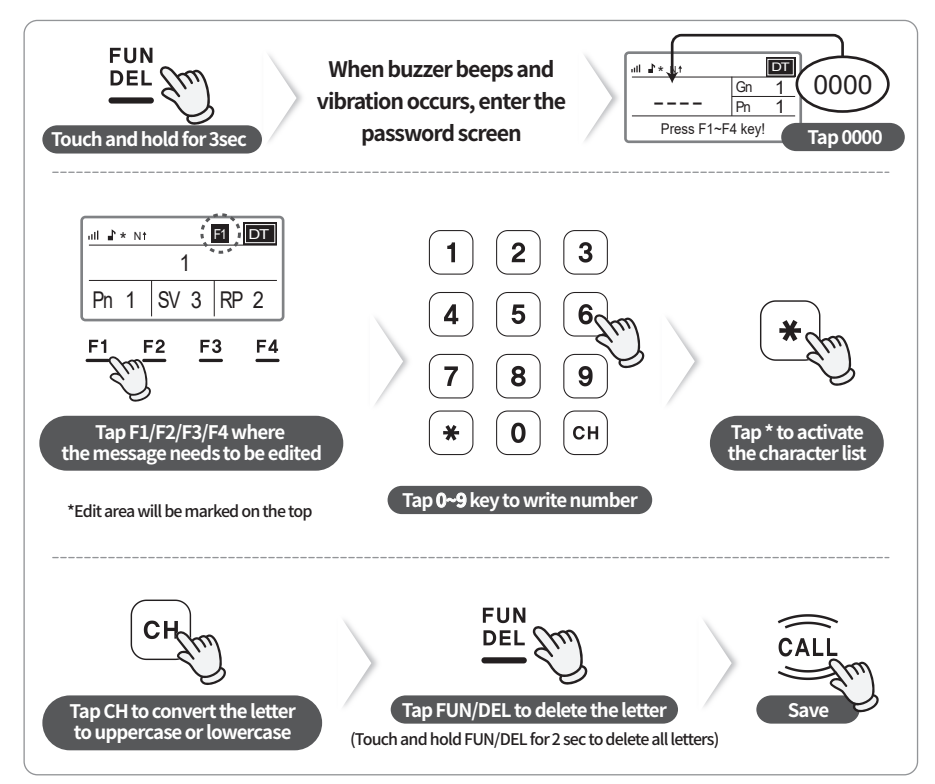

A Maximum of 10 characters can be written.

(Recommend to set 'A10 Display' in Display Type Setting of Direct pagers.)

## 4-2. Channel Number Setting [Pn]

Set the same Pn (Channel number) of both DT-5020 and Direct pagers to connect.

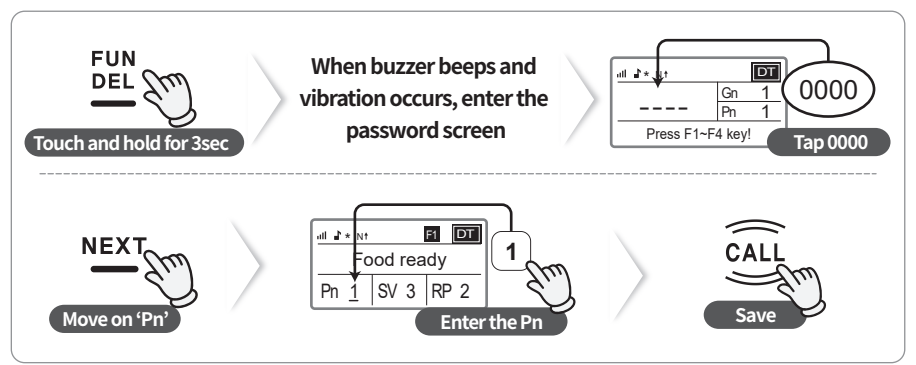

## 4-3. Beep & Haptic Feedback Setting [SV]

Turn ON/OFF the beep sound & haptics of the transmitter.

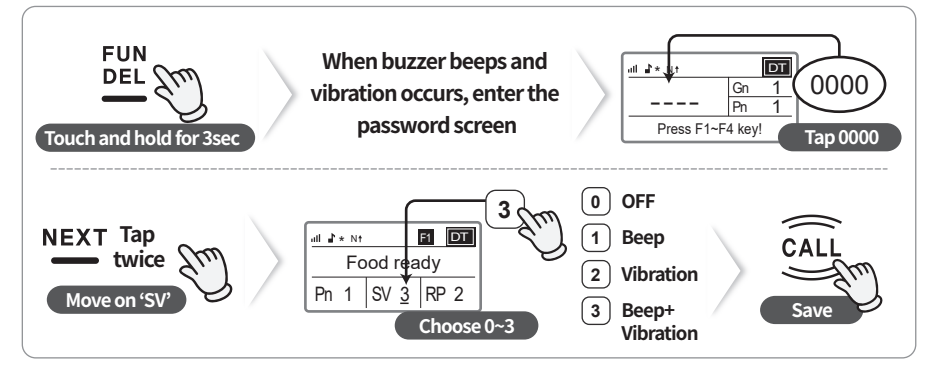

## 4-4. RF Output Power Control [RP]

Able to set the RF output power of the transmitter.

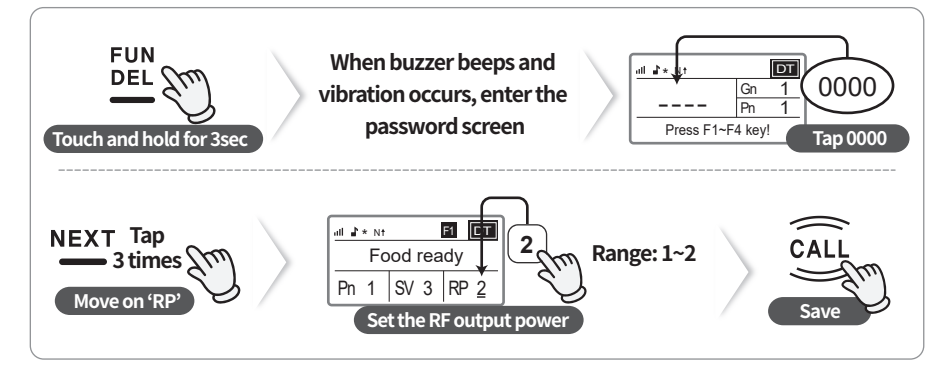

#### 5. How to Use DT-5020

## 5-1. How to Call a Direct Pager

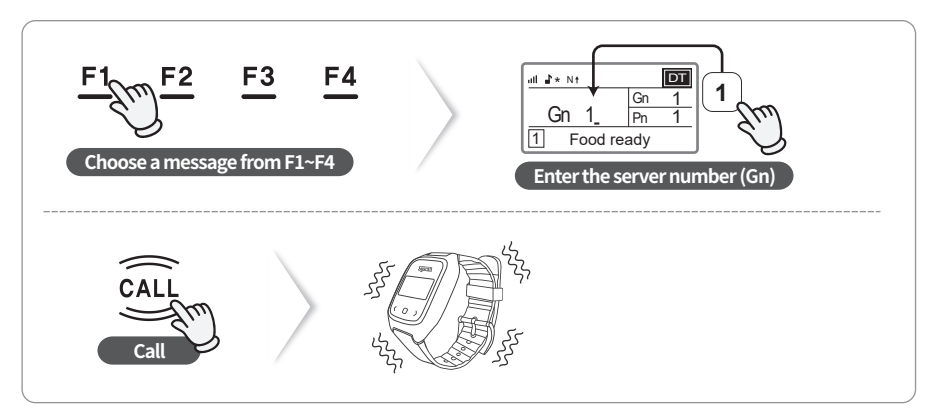

A Caution! Set the same Pn (Channel number) of both DT-5020 and Direct pagers.

## 5-2. How to Use the Call History

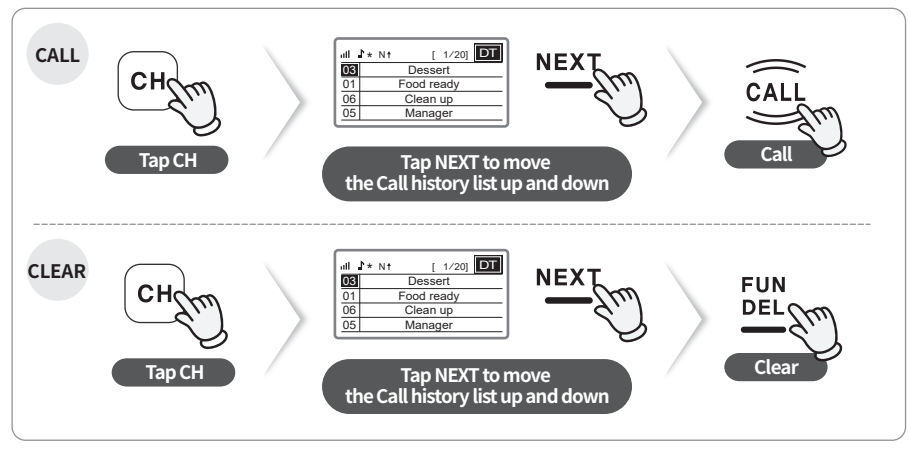

▲ Call history can be stored up to 20 in the list.

## 5-3. How to Connect with a Repeater

**A** Caution! Please follow the steps below in a row.

#### STEP 1. Pn (Channel number) Setting in [d1], SRT-8200

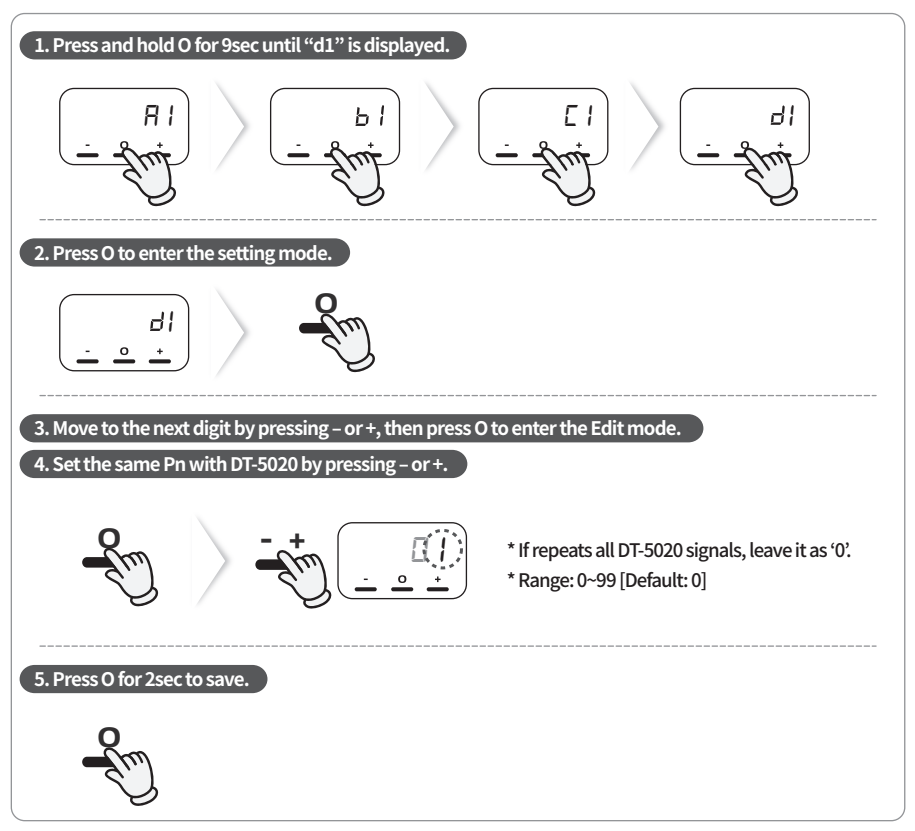

#### STEP 2. Reception mode ON in [d2], SRT-8200

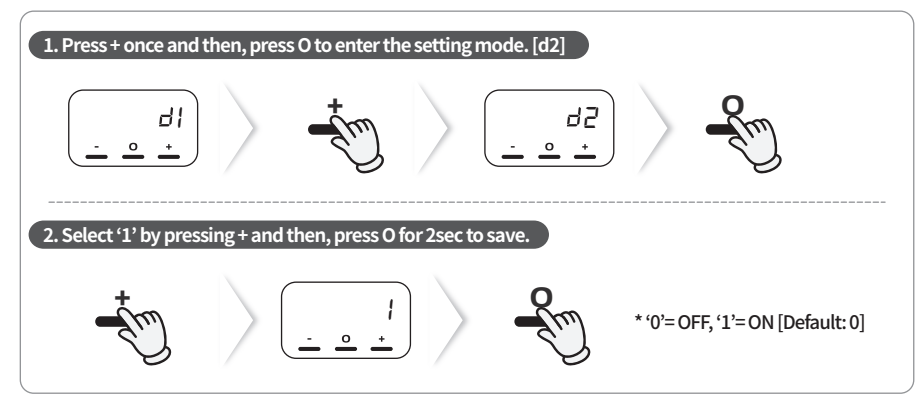

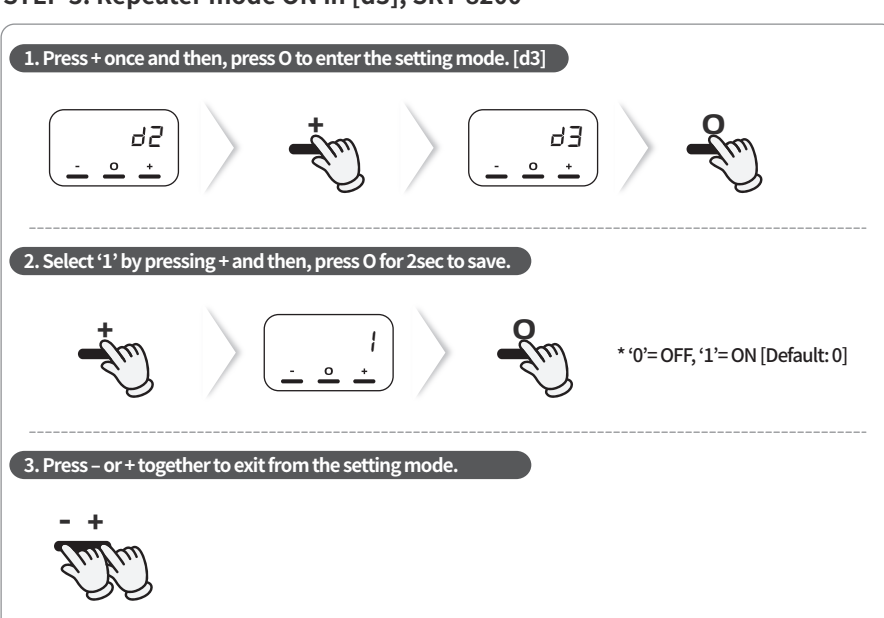

STEP 3. Repeater mode ON in [d3], SRT-8200

\* For more details, please refer to SRT-8200 user manual.

9

### Memo

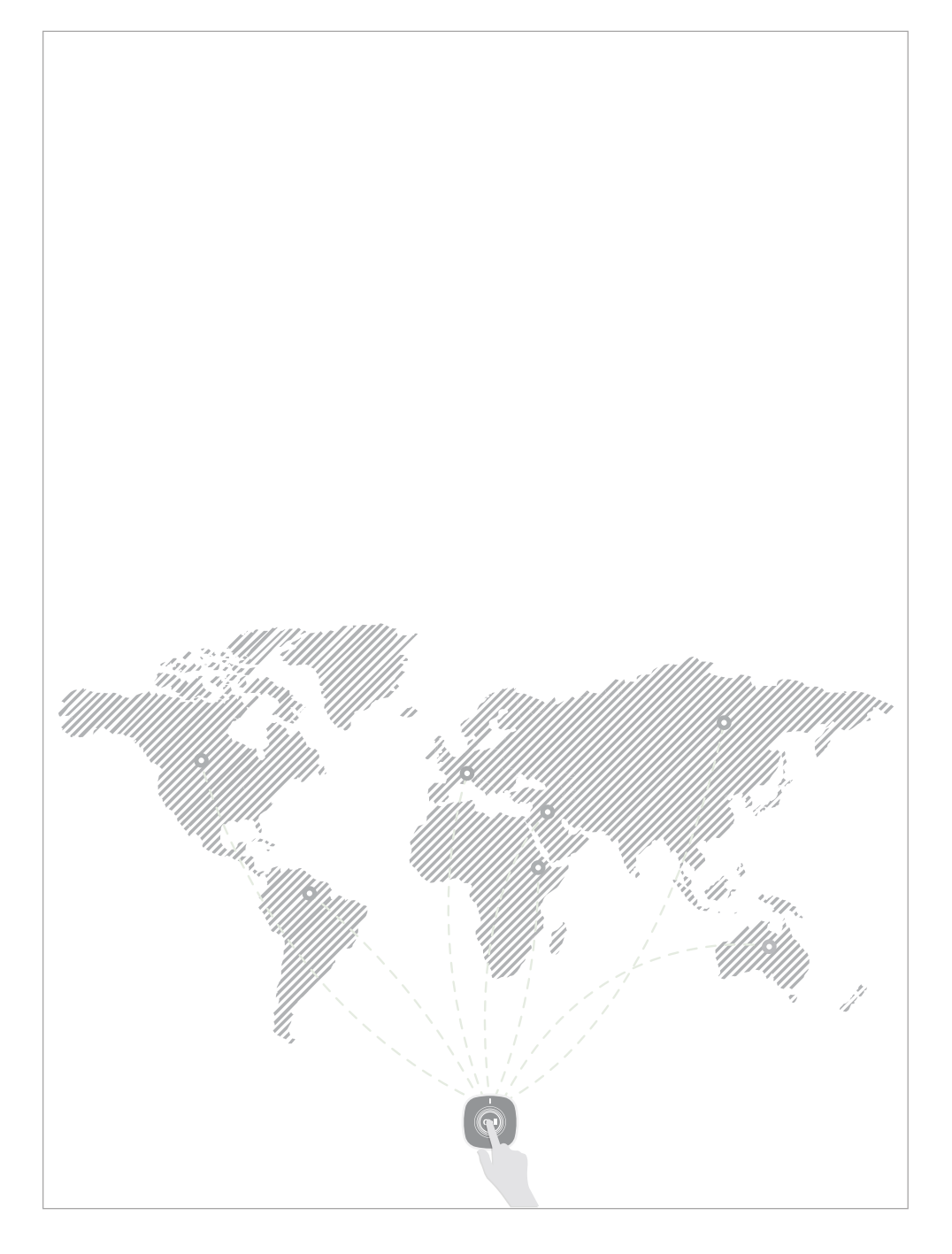

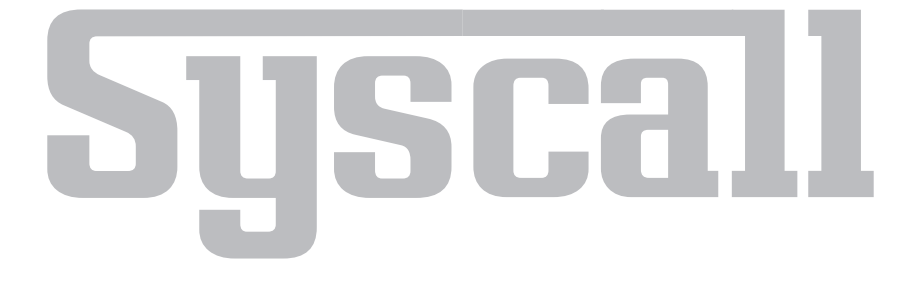

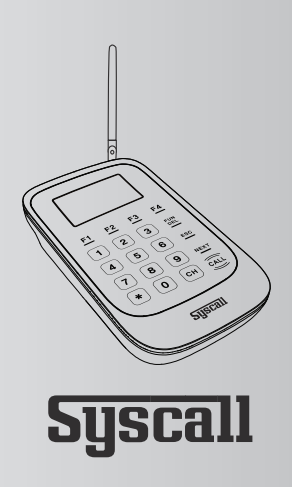

SYSCALL France - www.syscallglobal.fr 0033 (0)1 84 17 61 81 - contact@syscall.fr 242 boulevard de Stalingrad 94500 Champigny sur Marne FRANCE

#### Manufacturer

NTTWORKS CO., LTD 413-9 NTTWORKS Bldg, Galhyun-Dong, Eunpyong-Gu Seoul KOREA